# 5. More about collections

We have seen how FLAX can present language activities to students to enhance their language learning. It also provides different ways of looking at the information in the document collection itself. We saw some of these in Chapter 2, like searching and browsing. Now we take a more extensive look at what FLAX collections can provide.

This chapter uses a different and more extensive document collection: the Arts and Humanities collection of the British Academic Written English corpus, which contains 700 pieces of high-standard student writing in the area of arts and humanities. This includes the disciplines of Archaeology, Classics, Comparative American Studies, English, History, Linguistics, and Philosophy. Texts are categorized into 13 genre types: case studies, critiques, design specifications, empathetic writing, essays, exercises, explanations, literature surveys, methodology descriptions, narratives, problem questions, proposals and research reports. These classifications constitute "metadata" for the collection, which Greenstone, the digital library software that underpins FLAX, is capable of incorporating and using for browsing. You can see the collection at the FLAX website.<sup>9</sup>

It is also possible to create your own collection, based on your own documents. Teachers often want to use their own linguistic material in their courses. FLAX makes it easy to build small collections out of any documents – including images and audio – that you have available electronically. There are other ways of building large collections, but we won't describe those here. Greenstone is capable of handling vast collections of all sorts of information.

Teachers may want to create their own collections of documents for reasons other than language learning. After all, libraries have always been central to education. It is surprising, and perhaps a little disappointing, that digital libraries do not usually seem to play a central role in computer systems for educational support. FLAX allows you to organize readings and provide students with integrated access to them. If appropriate, they can also serve as a source of material for language learning.

<sup>&</sup>lt;sup>9</sup> http://flax.nzdl.org/greenstone3/flax?a=fp&sa=collAbout&c=BAWEAH&if=flax

| itish Academic                   | Written English (Arts and Humanities) your name:                                                                                                    |
|----------------------------------|----------------------------------------------------------------------------------------------------|
| About Collection Search          | Browse by Genre Browse by Discipline Collocations Wordlist LexicalBundles 🍰 My Cherry Basket                                                                                                    |
| Browse Documents                 | by Cenre                                                                                                    |
| critique<br>design specification | <ul> <li>Consider the component of generative syntax referred to as X-bar theory and discuss to what extent this theory meets the requirements of descriptive and explanatory adequacy. Illustrate your points with specific examples.</li> </ul> |
| empathy writing                  | <ul> <li>Contrast TWO absolute dating methods and discuss with reference to archaeological case-studies how<br/>they can be used for obtaining dates for straffers or contextr.</li> </ul>                                                        |
| essay                            | Seminar Presentation. George Moore. Esther Waters (1894)                                                                                                    |
| exercise                         | <ul> <li>no title [Pollard on settlement in the Neolithic]</li> </ul>                                                                                                    |
| explanation                      | <ul> <li>Evaluation of FCE Reading paper</li> </ul>                                                                                                    |
| literature survey                | <ul> <li>Assignment 2 Critical review task</li> </ul>                                                                                                    |
| methodology recount              | <ul> <li>Critically evaluate the Representative Theory of Perception.</li> <li>Literacy practices in an Italian primary school: a case study</li> </ul>                                                                                           |
| narrative recount                | <ul> <li>Connectionist theories of second language learning and their pedagogical implications.</li> </ul>                                                                                                    |
| proposal                         | <ul> <li>Explain what is meant by phonological processes, and assess the advantages and disadvantages of this approach.</li> </ul>                                                                                                    |
| research report                  | <ul> <li>Towards an understanding of Second Language Acquisition</li> </ul>                                                                                                    |
|                                  | <ul> <li>Book review - Finley</li> </ul>                                                                                                    |
|                                  | ARTICLE CRITIQUE                                                                                                    |

#### Main page of the Arts and Humanities collection

### British Academic Written English (Arts and Humanities) your name:

About Collection Search Browse by Genre Browse by Discipline Collocations Wordlist LexicalBundles 🍰 My Cherry Basket

#### <-Back to document list Corpus Linguistics and Information and Persuasion

wordlist wikify adjective noun preposition verb

Applied linguistics is the study of language in the real world - how it is really used by individuals and throughout society. Linguists find conclusions about language use by studying examples of it, by colecting evidence and analysing it. One way of doing this is by searching concordance lines, which provide multiple examples of words or phrases in their context in a particular corpus. Critical Decourse Analysis allows the linguistics to study the relationship between linguistic choices and effects (Cook 2003), and enable one to see the way language is manipulated in order to persuade. Both these areas of Appled Linguistics will be investigated, and should provide interesting results.

#### Task One

The field of corpus linguistics concerns words or phrases in their context. One can find the ways in which a word or phrase is used by searching corpora - vast banks of language data that relate to how words are used in reality.

The phrase 'set in' is not in itself negative, nor does it create negative connotations. However in its context, it is clear that it is used by writers to relate to undestable things, for example, 'panc' set it'. This clear was proven by searching the on-line concordance lines from 'The Times' newspaper from March 1995.

#### A sample article in the collection

### 5.1 Exploring articles

Here is the main page of the Arts and Humanities collection. Users can seek documents, sentences, paragraphs and collocations containing particular words or phrases; they can browse documents by genre and discipline, collocations by word, academic words, and lexical bundles.

The *Browse by Genre* button has been clicked, which brings up (on the left) the 13 genre types mentioned above. The first type has been selected, which brings up (on the right) the titles of all articles classified as *critique*. Users can select a different discipline (the *Browse by Discipline* button), or search for articles containing a particular word (the *Search* button). These are standard Greenstone facilities.

Also shown is an article in the collection, entitled "Corpus Linguistics and Information and Persuasion," which can be accessed by selecting *Browse by Genre* and then *exercise*, or alternatively by selecting *Browse by Discipline* and then *Linguistics*.

| Original                                                                                                    | wordlist                                                                                                    | wikify                                                                    | adjective                                                                                         | noun                                                               | preposition                                                                          | verb                              |
|----------------------------------------------------------------------------------------------------|----------------------------------------------------------------------------------------------------|---------------------------------------------------------------------------|---------------------------------------------------------------------------------------------------|--------------------------------------------------------------------|--------------------------------------------------------------------------------------|-----------------------------------|
| academic words • 13%                                                                                                    |                                                                                                    |                                                                           |                                                                                                   |                                                                    |                                                                                      |                                   |
| Applied Linguistics is the study of language in the real world - he<br>about language use by studying examples of it, by collecting en<br>which provide multiple examples of words or phrases in ther co<br>the relationship between linguistic choices and effects (Cook 2<br>Both these areas of Appled Linguistics will be investigated, and                                                                             | wit is really used by individuals and<br>ridence and analysing it. One way of<br>ntext in a particular corpus. Critical D<br>003), and enable one to see the way<br>should provide interesting results. Ta                                                 | through<br>doing th<br>iscourse<br>languag<br>ask One                     | iout society.<br>his is by sea<br>e Analysis all<br>e is manipula                                 | . Linguis<br>rching 'o<br>lows the<br>ated in o                    | ts find conclu<br>concordance l<br>linguist to stu<br>rder to persu                  | sions<br>ines',<br>idy<br>ade.    |
| The field of corpus linguistics concerns words or phrases in thei<br>corpora - vast banks of language data that relate to how words                                                                                                    | r context. One can find the ways in w<br>are used in reality.                                                                                                    | which a w                                                                 | vord or phra                                                                                      | se is us                                                           | ed by searchi                                                                        | 19                                |
| The phrase 'set in' is not in itself negative, nor does it create neg<br>relate to undesirable things, for example, 'panic set it'. This claim<br>from March 1995.                                                                                                    | ative connotations. However in its c<br>was proven by searching the on-line                                                                                                    | ontext, it<br>concore                                                     | t is clear tha<br>dance lines f                                                                   | titisuse<br>from Th                                                | ed by writers t<br>e Times' news                                                     | to<br>paper                       |
| Out of the nine uses where 'set in' is used as a verb and particle,<br>with unpleasant connotations. For example: abstract nouns sucl<br>used in terms of what has set in. The nouns which have 'set in'<br>The remaining example is, But from the 1830's a reaction set in'<br>enough information is shown in the concordance line - a possibl<br>such as 'joy' with 'set in', but using the corpus it is clear that in te | It was found that eight have negativ<br>n as 'panic', 'recession', 'complacency'<br>t this particular corpus are 'infection'<br>This does not indicate whether or no<br>e problem in this field. Although it woo<br>ality it tends to be used with words v | e proso<br>, tiredne<br>and 'rot',<br>ot the ph<br>uld not t<br>with nega | dy - the phra<br>ess', 'disappo<br>, both consid<br>rase has a n<br>be grammati-<br>ative implica | ase collo<br>intment<br>dered hi<br>egative<br>cally wro<br>tions. | ocates with we<br>and 'blues' an<br>ghly undesiral<br>prosody as n<br>ong to place a | ords<br>e<br>ble.<br>ot<br>i word |
| By using a different type of corpus, the previous conclusion ab                                                                                                    | out the negative prosocly of the phra                                                                                                    | ase 'set ir                                                               | n' was <mark>confi</mark> r                                                                       | med: Th                                                            | e fictional cor                                                                      | pus                               |

#### Wordlist view, with academic words highlighted

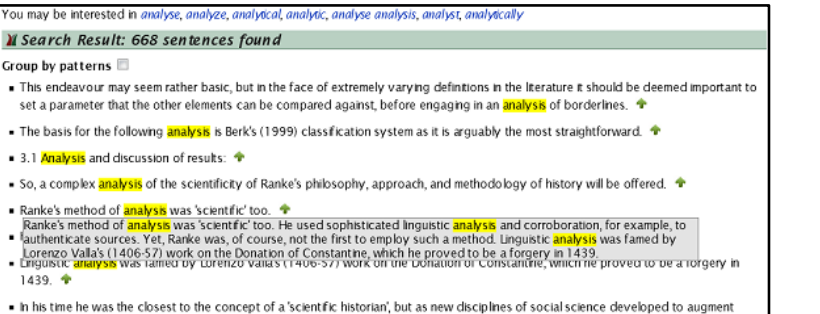

in his time ne was the closest to the concept of a scientific historian, but as new disciplines of social science developed to augm historical analysis, he was superseded by more 'scientific' figures.

Result of clicking the word analysis

### 5.2 Wordlist view

The Wordlist view lets users analyze the range of vocabulary used in the article.

In the accompanying image, the academic words, taken from a standard 570-word list used in language teaching, are highlighted in blue. These include *individuals, conclusion, evidence, analysing, context, analysis,* and so on. Clicking a highlighted word leads to a page that shows all sentences in the collection containing that word. The second illustration shows the result of clicking the word *analysis.* As well as showing the sentences (668 of them), the system suggests, at the top that the user may also be interested in related words: *analyse, analyze, analytical, analytic, analysis, analyst, analytically.* Clicking the little green arrow shown after each sentence pops up the paragraph in which that sentence appears, shown in a gray box.

The proportion of academic words in this article (13%) is given beside the dropdown box above the text in the upper image (showing "academic words"). This box provides other options: the most frequent 1000 and 2000 words, also taken from standard wordlists; other words; and keywords. By changing this, users can easily ascertain that 59% of the words in this article are in the top 1000 words, which is increased by a further 5% by extending this to 2000 words.

The keyword view shows keywords in the article. For this article, it highlights the words *linguistics, concordances, phrases, corpus, persuade, prosody*, and so on. In keyword view, a slider appears beside the dropdown that the user can manipulate to reveal more words. Moving it to the right makes the system less selective, highlighting more words; conversely, moving it to the left reduces the number of highlighted words. At the very left end only one keyword ("CSA", an acronym for Child Support Agency) is given, while at the right end all content words are displayed.

Keywords are calculated by a heuristic method based on word frequency. For each content word, a score is calculated that reflects how important the word is to the document, based on the number of times it occurs in the document (which increases the score) and the number of times it occurs in the collection as a whole (which decreases it). For example, the word "CSA" receives the highest score for this article, because it occurs 11 times and does not occur in any other article.

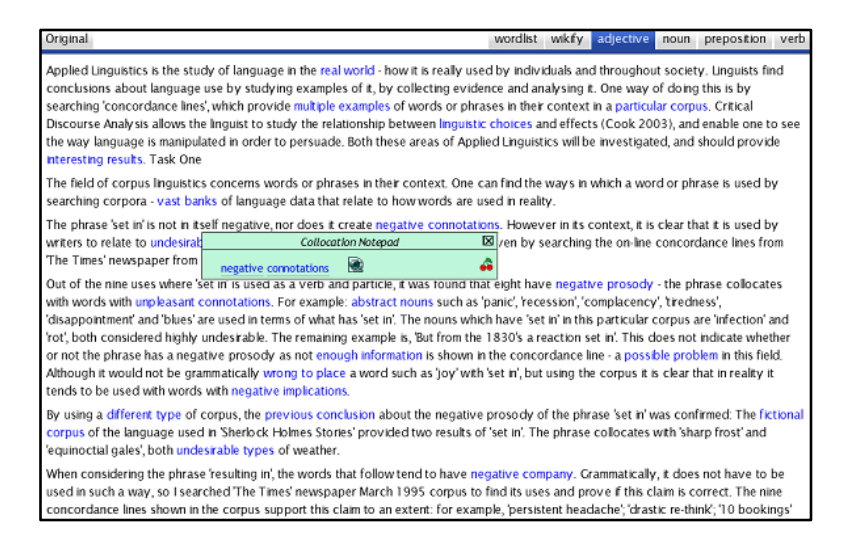

Collocations, highlighted in the Collocation view

| sexual connotations     | 14 | political connotations   | 2 |
|-------------------------|----|--------------------------|---|
| negative connotations   | 10 | specific connotations    | 2 |
| different connotations  | 7  | interesting connotations | 2 |
| social connotations     | 5  | special connotations     | 2 |
| pejorative connotations | 4  | feminine connotations    | 2 |
|                         |    |                          |   |

Collocations for the word connotation

### 5.3 Collocation view

Once an article has been reached, the collocation view is accessed by clicking one of the adjective, noun, preposition and verb tabs shown in the sample article earlier (see *Exploring articles*, above). FLAX identifies lexical collocations with one of the following structures: verb + noun, adjective + noun, noun + noun, noun + of + noun, and preposition + noun. Each tab shows collocations starting with that word type; for example, the *adjective* panel hosts collocations starting with an *adjective*.

Collocations are highlighted in the text, to help students notice them and study their context. In the example shown, collocations related to the subject of the article, corpus linguistics – *linguistic choice, negative connotation, unpleasant connotation, abstract nouns, negative prosody, neutral company, persuasive language, interpersonal function, attributive function, linguistic interaction* – stand out from the surrounding text. The collocation *negative connotations* has been clicked to bring up a superimposed popup with two small icons. The underlined words here, *negative and connotations*, are hyperlinked to entries that involve those words in an external collocation database, built from all the written text in the British National Corpus.

Users can easily study further collocations related to these two words. For example, clicking *connotation* generates a further popup, shown below, that lists *sexual connotations*, *different connotations, social connotations, pejorative connotations*, etc., along with their frequency in that corpus. Likewise, clicking *negative* would show collocations such as *negative attitudes, negative side, negative aspects*.

The panel shown helps users learn about the word *connotation*. They can see samples of these collocations in context by clicking them here, which shows relevant extracts from the British National Corpus – for example, clicking *sexual connotations* brings up ten sentences that use this phrase.

Returning to the top image, clicking the first icon in the popup (the "web" icon) generates a page containing sample texts retrieved by a live Web search. The system connects to a search engine, uses the collocation as a phrase query, retrieves sample texts, parses them, and displays extracts that contain the collocation. However, the text, being extracted from individual Web pages, is often unclean, incomplete and repetitive. The function of the second icon in the popup (the "cherries" icon) is explained in Section 5.5.

| X Search Collocations in Collection                                                                                                    |                                                                                                    |
|----------------------------------------------------------------------------------------------------|----------------------------------------------------------------------------------------------------|
| Search for collocations - that contain the word notion                                                                                                    | search                                                                                                    |
| X Search Result: 299 collocation(s) matched the query.                                                                                                    |                                                                                                    |
| Noun + of (149) Verb (94) Adjective (52) Noun (2) Preposition (2)                                                                                                    |                                                                                                    |
| • notion of the male provider                                                                                                    | 4                                                                                                    |
| This particular maenad is now androgynous, or at least, she can fulfil all of the social functions tra<br>She is farmer of the earth, and as the shepherds soon find, rapturous defender of her sisters: she<br>provider obsolete.                                                                                                    | ditionally upheld by the male.<br>renders the notion of the male                                           |
| notion of performance                                                                                                    | 4                                                                                                    |
| Pentheus' elaborate transformation adds another lattice to his identity on stage: he is now an act<br>woman. Pentheus submits fully to the notion of performance : "the god charms him with the possil<br>(Foley 208) But Pentheus instead "becomes a spectacle and participant, where the god alone rem                                                                                            | or playing a man playing a<br>pility of being a spectator."<br>nains a spectator."                         |
| notion of basic reading                                                                                                    | 4                                                                                                    |
| From the 1980s onward, a gradual change in position has taken place, shifting from the traditiona<br>writing to context-specific communication and critical thinking skills. More specifically, literacy is i<br>skills, knowledge and social practices that young people and adults use to perceive the world an<br>personal and social goals.                                                     | al notion of basic reading and<br>ncreasingly defined as the set of<br>ound them and to achieve            |
| • notion of syllable                                                                                                    | 4                                                                                                    |
| The phonic approach to alphabet (Campbell, 1995) involves the learning of the names of the lett<br>both taught in isolation and as a combination of vowel and consonant. Thus, the notion of syllabl<br>gradually learn to recognize words as strings of phonemes put one after the other. This practice<br>learn through repetition of single words, whose syllables are beaten by claps of hands. | ers and their sounds, which are<br>le is also introduced and children<br>is highly structured and children |

Exploring collocations associated with the word notion

## 5.4 Searching and browsing collocations

Users can investigate collocations by searching or browsing for partners of a particular word. As well as the standard search function of locating articles, sentences, or paragraphs that contain a particular word or words, the collection's "Search" button allows users to search collocations in the collection. The accompanying image shows the result for the word notion, which returns nearly 300 collocations. The first four can be seen here, along with their contexts. They are grouped under tabs that reflect the syntactic roles of the associated word or words, <u>Verb</u>, <u>Adjective</u>, <u>Noun</u>, <u>Preposition</u>, and <u>Noun + of</u> (shown). The dominant pattern for our chosen word is <u>notion + of</u> (half the total of 300), as in *notion of performance, notion of syllable, notion of time*. The next most dominant is <u>verb + notion</u> (nearly a third of the total): solidifies the notion of, renders the notion of, advocate the notion of, and so on.

Collocations can be browsed as well as searched, using the Collocations button on the collection's home page and article pages (shown beside *Exploring articles*, above). Then, an alphabetic selector leads to the word in question. Clicking the letter *n*, followed by the word *notion*, obtains the collocations shown opposite.

| Original                                                                                                    | wordlist                                                                                | wikify                                                                        | adjective                                                                                       | noun                                                                    | preposition                                                                                           | verb                          |
|----------------------------------------------------------------------------------------------------|-----------------------------------------------------------------------------------------|-------------------------------------------------------------------------------|-------------------------------------------------------------------------------------------------|-------------------------------------------------------------------------|----------------------------------------------------------------------------------------------------|-------------------------------|
| Applied Linguistics is the study of language in the real world - how it is really use<br>conclusions about language use by studying examples of it, by collecting evide<br>searching 'concordance lines', which provide multiple examples of words or phra<br>Discourse Analysis allows the inguist to study the relationship between linguistis<br>the way language is manipulated in order to persuade. Both these areas of Appl<br>interesting results. Task One | ed by indivi<br>nce and ar<br>ises in their<br><mark>c choices</mark> a<br>ied Linguist | duals an<br>alysing i<br>context<br>nd effect<br>ics will b                   | d throughou<br>t. One way<br>in a particu<br>ts (Cook 20<br>e investigat                        | it societ<br>of doing<br>lar corpi<br>03), and<br>ed, and               | y. Linguists fi<br>) this is by<br>us. Critical<br>I enable one t<br>should provid                    | nd<br>o see<br>de             |
| The field of corpus linguistics concerns words or phrases in their context. One of<br>searching corpora - vast banks of language data that relate to how words are u                                                                                                    | an find the<br>sed in reali                                                             | waysin<br>ty.                                                                 | which a wo                                                                                      | rd or phi                                                               | rase is used b                                                                                        | Y                             |
| The phrase 'set in' is not in itself negative, nor does it create negative connotati<br>writers to relate to undesirable things, for example, 'panic set it'. This claim was p<br>'The Times' newspaper from March 1995.                                                                                                    | ons. Howev<br>roven by s                                                                | er in its<br>earching                                                         | context, it is<br>the on-line                                                                   | clear th<br>concore                                                     | iat it is used b<br>dance lines fro                                                                   | y<br>om                       |
| Out of the nine uses where 'set in' is used Add collocation to My Cherry Basket B<br>with words with unpleasant connotations<br>'disappontment' and 'blues' are used in te<br>'rot', both considered highly undesrable.<br>And Collocation Create a New Category<br>disappontment' and 'blues' are used in te<br>or not the phrase has a negative prosod<br>Choose a category for this collocation:<br>Although it would not be grammatically v<br>No category      | eight hav<br>anic', 'reo<br>have 'sei<br>830's a r<br>he conco<br>et in', but           | re negati<br>ession', 'c<br>t in' in thi<br>eaction s<br>rdance l<br>using th | ive prosody<br>complacency<br>s particular<br>det in'. This c<br>ine - a possi<br>e corpus it i | - the ph<br>/, tiredn<br>corpus a<br>loes not<br>ble prob<br>is clear t | nrase collocat<br>less',<br>are 'infection' a<br>indicate whe<br>blem in this fie<br>hat in reality i | es<br>and<br>ther<br>Id.<br>t |

#### Collocation "cherry picking" interface

|             |                 |              |                       | My Cherry Basket |
|-------------|-----------------|--------------|-----------------------|------------------|
| Show        | w Sampl         | es           | Create a New Category | Print friendly   |
| <b>⊜</b> Th | eory            | ×            | 4                     |                  |
| 4           | theory          | ( of         | meaning ×             |                  |
| 4           | theory          | ( of         | perception ×          |                  |
| 4           | reliab          | lity o       | of the theory ×       |                  |
| 4           | circul          | ar th        | eory ×                |                  |
| 4           | scient          | ific t       | heory ×               |                  |
| 4           | conve           | eyed         | by the theory ×       |                  |
| 4           | contra          | adict        | the theory of $	imes$ |                  |
| 4           | reinfo          | rce t        | his theory 🗙          |                  |
| ≥Ro         | le ×            |              | 4                     |                  |
| 4           | nature          | of           | ts <u>role</u> ×      |                  |
| 4           | aware           | ness         | of the role ×         |                  |
| 4           | signifi         | cant         | role ×                |                  |
| 4           | key ro          | ole >        | ¢                     |                  |
| 4           | forma           | tive         | role ×                |                  |
| 4           | comp            | rehe         | nd their role in ×    |                  |
| 4           | <u>fulfil</u> t | he <u>ro</u> | le of ×               |                  |
| 4           | role m          | ode          | ×                     |                  |
| 4           | subsid          | diary        | role ×                |                  |
| 4           | princi          | ole r        | ole ×                 |                  |

One student's personalized cherry basket

## 5.5 Cherry picking

Collocation knowledge is difficult to acquire simply because there is so much of it. Native speakers carry hundreds of thousands of lexical chunks in their heads, ready to draw upon in order to produce fluent, accurate and meaningful language. This presents language learners with a daunting challenge.

To help them, learners are often encouraged to collect their favorite collocations for possible use in later writing. FLAX provides a facility for "picking" favorite collocations and saving them in a kind of notebook. We use the metaphor of cherries because, like collocations, they are tasty fruit that come in small groups. Cherry picking is initiated by clicking the "cherries" icon that follows collocations shown in earlier illustrations. Students can pick collocations from an article, or from *search results* or *browsing results* pages.

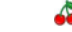

#### This icon beside a collocation adds it to the user's cherry basket.

In the illustration here, the collocation *negative connotation* has been chosen. In the upper image it is being added to the student's personal cherry basket. If desired, the basket can be organized into categories, and new categories can be defined when picking a collocation. Or, if the user prefers, the basket can be left unorganized.

The basket's contents are shown when the user clicks *My Cherry Basket*, on the right of the control bar near the top of the screen. The bottom image shows a student's cherry basket, displaying collocations that have been picked and placed in two categories: *theory* and *role*. The usual options are provided for organizing the basket: a cherry can be dragged into the "folder" icon beside another category, collocations can be deleted (with the "x" symbol), and category names can be altered (with the edit icon). The web icon on to the right of each collocation retrieves further examples from the web. A "print friendly" version of the basket can be generated, which is also suitable for sharing by email.

The cherry basket, and indeed FLAX's entire collocation facility, is particularly useful when learning English in a certain domain, like geography, management, or in a genre like academic writing. The teacher creates a collection of documents in the domain, perhaps from Wikipedia or some other public source. Students study them, investigate the collocations they contain, and choose ones they like for use in future writing exercises. Instead of simply mastering words – pronunciation, forms, and meanings – students learn the contexts in which they are used, which helps them combine words into apt phrases, sentences and texts.

Even for general writing, collocations help students express themselves more aptly and precisely. For example, learners, especially lower level ones, tend to overuse common words like *very* because of their limited stock of adverb modifiers. FLAX enables them to find modifiers that are more suitable for use with particular adjectives or verbs, such as *completely, physically, mentally, emotionally* with the word *exhausted* and *heavily, strongly, deeply, easily, unduly* with the phrase *influenced by*.

| 🛿 Search Words i                                                                  | n Collection                                            |                                                      |                                                                    |                          |                                              |
|-----------------------------------------------------------------------------------|---------------------------------------------------------|------------------------------------------------------|--------------------------------------------------------------------|--------------------------|----------------------------------------------|
|                                                                                   | Search for sentences                                    | ✓ that contain the w                                 | ord suggest                                                        |                          | search                                       |
| You may be interested in                                                          | n suggestion                                            |                                                      |                                                                    |                          |                                              |
| 🛛 Search Result:                                                                  | 1787 sentences                                          | found                                                |                                                                    |                          |                                              |
| Group by patterns 🔲                                                               |                                                         |                                                      |                                                                    |                          |                                              |
| <ul> <li>Descartes is providin<br/>these things, but that</li> </ul>              | g us with justification<br>we appreciate that t         | s for doubt, reasons to<br>nere are good reasons     | doubt, he is not <mark>suggesti</mark><br>to doubt our prejudices. | ing disbelief,           | or even that we may truly doub               |
| <ul> <li>That the vibration of<br/>the pairs of obstruen</li> </ul>               | the larynx, or lack of<br>ts, is the basis of the       | it, <mark>suggested</mark> by the te<br>nadequacy. 🕈 | rminology voiced and vo                                            | iceless is the           | distinguishing characteristic of             |
| <ul> <li>As it may be hard to<br/>specific characteristic</li> </ul>              | tell sometimes whethe<br>c of the classifier. 💠         | r a premodifying word                                | is an epithet or classifier,                                       | Lock (1996:              | :50) <mark>suggests</mark> a test based on a |
| <ul> <li>Another argument that</li> </ul>                                         | at <mark>suggests</mark> that God                       | is within time is the arg                            | ument from simultaneity.                                           | +                        |                                              |
| <ul> <li>The Augustinian questernal, as Taylor (19)</li> </ul>                    | ition of why create al<br>(74) <mark>suggests.</mark> 🕈 | time x and not at any                                | other time? is avoided if v                                        | we assert tha            | t both the universe and God are              |
| <ul> <li>However, it should be<br/>collaboration, if Hey collaboration</li> </ul> | e noted that in Hàcha<br>drich was supportive           | s response to Heydric<br>of important initiatives    | n, he only pledged his and<br>suggested by the govern              | d his governn<br>ment. 💠 | ment's sincere commitment to                 |
| <ul> <li>Altchinson (2003) survive attached to scores or</li> </ul>               | ggests that words are<br>f others' (2003:84).           | related to each other                                | in the form of 'a multi-dime                                       | ensional cobv            | web in which every item is                   |
| <ul> <li>Early research conce<br/>(2003:84), suggestin</li> </ul>                 | ntrated on meaning n<br>g that links between r          | etworks and 'finding ou<br>vords were formed by      | it the strength of a link be<br>'habits'. 💠                        | etween one p             | particular word and another'                 |
| <ul> <li>Atheinson (2003) no</li> </ul>                                           | ted that the consiste                                   | nov of the results suga                              | ested to psychologists th                                          | at they migh             | t therefore he able to draw up a             |

Athchison (2003) noted that 'the consistency of the results suggested to psychologists that they might therefore be able to draw up a reasonably relable 'map' of the average person's 'word-web' (2003:85).

#### Result of searching for sentences containing the word suggest

| academic Words |   | • 8 | ortbyfrequ | uency 👻    |   |     |      |             |   |     |      |           |   |     |
|----------------|---|-----|------------|------------|---|-----|------|-------------|---|-----|------|-----------|---|-----|
| theory         | 4 | **  | 1536       | evidence   | 4 | **  | 1229 | create      | 4 | 88  | 1188 | role      | 4 | 813 |
| individual     | 4 | ×   | 1038       | structure  | 4 | **  | 1031 | period      | 4 | **  | 1029 | process   | - | 88  |
| approach       | 4 | **  | 819        | context    | 4 | *** | 735  | economic    | 4 | *** | 728  | feature   | 4 | 88  |
| site           | 4 | **  | 706        | focus      | 4 | 243 | 699  | concept     | 4 | 200 | 699  | image     | - | 88  |
| factor         | 4 | -   | 672        | conclusion | 4 | 200 | 668  | method      | 4 | 20  | 645  | function  | 4 | 88  |
| similar        | 4 | *   | 616        | despite    | 4 | **  | 606  | aspect      | 4 | **  | 602  | Issue     | - | 88  |
| contrast       | 4 | **  | 586        | revolution | 4 | **  | 586  | identity    | 4 | *** | 584  | community | - | 88  |
| cultural       | 4 | *** | 573        | source     | 4 | *** | 561  | establish   | 4 | *** | 559  | involve   | - | 88  |
| interpretation | 4 | **  | 526        | status     | 4 | *** | 522  | element     | 4 | *** | 513  | require   | - | 88  |
| link           | 4 | -   | 498        | notion     | 4 | 213 | 498  | significant | 4 | 88  | 495  | style     | 4 | 813 |
| research       | 4 | 88  | 466        | authority  | 4 | 88  | 461  | principle   | 4 | 88  | 458  | define    | - | 88  |
| section        |   | 23  | 434        | highlight  | 4 | 23  | 434  | demonstrate | 4 | 88  | 431  | achieve   | - | 613 |
| theme          | 4 | 88  | 418        | policy     | 4 | 88  | 409  | conflict    | 4 | 88  | 404  | maintain  | 4 | 613 |
| illustrate     | 4 | 88  | 395        | challenge  | 4 | **  | 384  | imply       | 4 | 68  | 371  | negative  | 4 | 613 |

Academic words in the Arts and Humanities collection

### 5.6 Exploring words

Searching documents for particular words and phrases is one of the standard functions of digital libraries. However, ordinary library users seek information about the content of articles, whereas language learners want to know about how words are used. The same search mechanism can be applied, but the results need to be displayed in different ways.

FLAX lets users seek documents, paragraphs and sentences containing a particular word, along with its variants. Here we focus on sentence and paragraph searching. The upper image shows the first 9 of the 1800 sentences that contain the word *suggest*; sentences containing the inflected forms *suggesting*, *suggested* and *suggests* are also included. A lemma list containing about 15,000 entries is consulted to recognize inflected forms of a query word. Clicking the "arrow" icon at the end of a sentence pops up the paragraph that contains the sentence, showing its context.

Other terms derived from the query word, in this case the word *suggestion*, are given at the very top of the panel as another possible search. Although *suggest* has only one derived term, there are often several; for example, the query word *important* yields the derivatives *importance*, *importantly*, *unimportant*, and *unimportance*, which are sorted into descending order of frequency in the collection.

Search queries can contain more than one word, in which case sentences are returned that contain all the query terms. For phrase searching, a query can be enclosed by quotation marks; for example, *"language learning theory"* returns sentences containing this phrase, while *language learning theory* returns sentences containing these three words.

Users can explore academic words in the collection by clicking the *Wordlist* button on the collection's home page and article pages (shown beside *Exploring articles*, above). This yields the screen shown at the bottom. The words can be sorted alphabetically or by frequency, as here; in either case, frequency in the collection is shown alongside the word.

The "cherries" icons link to the collocations associated with the word, yielding the display described earlier under *Searching and browsing collocations*. The "British flag" icon invokes a search of the British National Corpus, which allows users to examine how the word is used in different contexts. Note that in each of these cases all inflected forms of the word are also included in the search.

| 🛿 Search Result: 532 patterns found                                                                                                    |
|----------------------------------------------------------------------------------------------------|
| Group by pattern 🗷                                                                                                    |
| At the beginning (166) In the middle (366)                                                                                                    |
| Atchinson suggests that (123)                                                                                                    |
| This suggests that (52)                                                                                                    |
| They suggest that (38)                                                                                                    |
| Atchinson suggests (25)                                                                                                    |
| thas been suggested that (17)                                                                                                    |
| As Halliday suggests (13)                                                                                                    |
| <ul> <li>It is suggested that (13)</li> </ul>                                                                                                    |
| This could suggest that (13)                                                                                                    |
| The objections suggest that (12)                                                                                                    |
| The objections suggest that ER is mistaken as it suggests that reality is shaped by our conceptual framework, the thesis of<br>relativism-is true in some non-relativistic sense, the ER collapses into subjectivism and that it cannot evade that there is, after all,<br>an absolute notion of truth. |
| His theory suggested that skilled readers use context to anticipate the words in a text therefore do not need to decode every word.                                                                                                    |
| The results suggested that women were 40% more likely to avoid using the vernacular form, the glottal stop than the men.                                                                                                    |

Sentences containing suggest at the beginning, grouped by pattern

| Search Result: 532 patterns found                            |
|--------------------------------------------------------------|
| roup by pattern 🗷                                            |
| the beginning (166) in the middle (366)                      |
| suggest that older adults (104)                              |
| suggesting that (94)                                         |
| <ul> <li> suggest an annual activity (80)</li> </ul>         |
| suggest the origin of (71)                                   |
| <ul> <li> suggest that we (67)</li> </ul>                    |
| suggest that Jones (38)                                      |
| Euripides suggests that (35)                                 |
| suggested that the number of (26)                            |
| <ul> <li> suggesting relatively good hygiene (26)</li> </ul> |
| suggested that there (20)                                    |
| suggesting they have (17)                                    |
| <ul> <li> suggested that 'an (11)</li> </ul>                 |
| <ul> <li> suggests a ritual complex (11)</li> </ul>          |
| Colin Renfrew suggested (10)                                 |
| • as Alba suggests (9)                                       |
| it has been suggested that (9)                               |

Sentences containing suggest in the middle, grouped by pattern

### 5.7 Exploring usage patterns of words

On the panel showing the result of searching for sentences containing the word *suggest*, just described, shows, near the top, a *Group by pattern* option, which is turned off by default. This allows users to study word usage by showing salient syntactic patterns that involve it.

Patterns are grouped by whether the word in question occurs near the beginning of sentences or in the middle, because these provide different views of the word's usage. The upper illustration shows (in the header bar) that 532 patterns are found for the word *suggest*. They are separated into two tabs, *At the beginning* (166 patterns) and *In the middle* (lower illustration; 366 patterns).

The most common usage of the word *suggest* is to begin sentences of the form *Aitchinson suggests that*, which occurs – with different subjects – in many sentences (123). Clicking the pattern brings these up; they include *Thomas suggests that*, *Archeologists suggested that*, and *Lenin also suggested that*. These all exhibit the pattern: <u>Noun + suggest + that-</u>clause. The next most common sentence-initial patterns, *This suggests that*, *They suggest that*, *Aitchinson suggests*, *It has been suggested that*, *It is suggested that* and so on, demonstrate that the most dominant usage of this word near the beginning of sentences is <u>subject + suggest + that-clause</u>. Note that there are two patterns that open with *Aitchinson suggests*; the second is different because omits the word *that* from the *that*-clause.

The lower illustration shows how *suggest* is used in the middle of sentences. The top two patterns are <u>suggest + that-clause</u>, while the third is <u>suggest + noun phrase</u>. The second example is distinguished as a different pattern because, being preceded by a comma, it begins a clause, as in

Swinburne reinforced this idea, suggesting that people expect too much ....

The patterns that follow (from 71 to 11 occurrences) show the same trend. The *that*-clause is followed by patterns such as noun phrases (*older adults, the number of*), pronouns (*we, it, he*) and proper nouns (*Jones*). Noun phrase patterns include <u>article + adjective + noun</u> (*suggests a test, suggest an annual activity*) and <u>article + adjective + noun + of</u> (*the origin of, the means of, particular methods of*).